## Регистрация машиночитаемой доверенности (МЧД) в УТМ

✓ Согласно нормам действующего законодательства, об использовании усиленной квалифицированной электронной подписи (УКЭП), с 01.09.2023 года сотрудниками ЮЛ/представителями ИП, осуществляющих подписание электронных документов от имени ЮЛ/ИП, предполагается использование УКЭП физического лица и машиночитаемых доверенностей (МЧД), подтверждающих полномочия. С 01.09.2023 года коммерческие удостоверяющие центры выдают сертификаты только с реквизитами физических лиц.

 ✓ Использование МЧД в системе ЕГАИС описано в инструкции: <u>https://fsrar.gov.ru/files/28848\_%D0%BF%D1%80%D0%B5%D0%B7%D0%B5%D0%BD%D1%82%D0%B0%D1%</u>
 86%D0%B8%D1%8F%20%D0%BC%D1%87%D0%B4.pdf

- Пример процесса создания МЧД и загрузки в УТМ можете посмотреть в <u>видеоролике</u>.
- Для взаимодействия с ЕГАИС будет использоваться <u>МЧД единого формата (версия 003)</u>.
  - Сформировать МЧД по единому формату 003 возможно на портале распределенного реестра ФНС России. Для этого перейдите по адресу Единого блокчейн хранилища МЧД – распределенный реестр ФНС России <u>https://m4d.nalog.gov.ru/EMCHD/create</u>.
  - 2) Выберите для создания единую форму доверенности (003) и нажмите **«Ввод сведений»** (Рисунок 1).

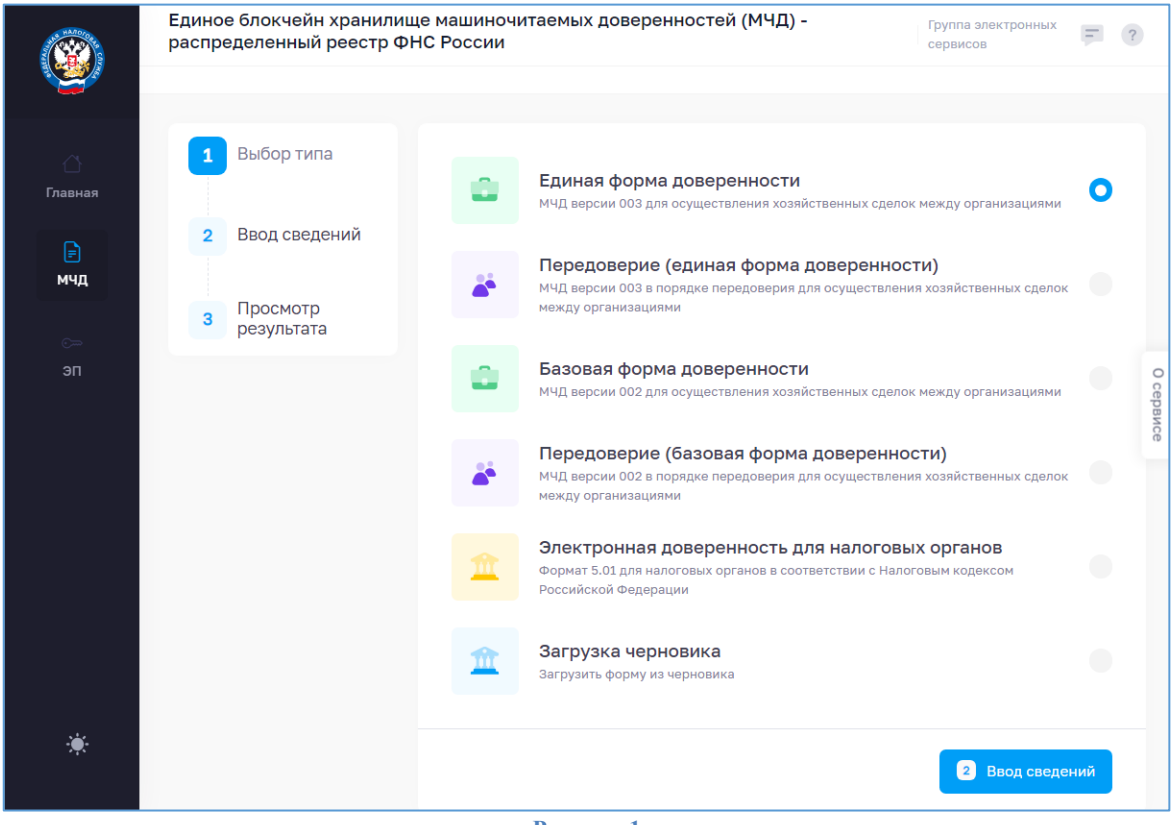

## Рисунок 1

- Заполните сведения о доверенности, о доверителе (ЮЛ/ИП), добавьте ЕИО (руководитель ЮЛ/ИП), заполните сведения о представителе (ФЛ).
- 4) В «Сведениях о передаваемых полномочиях» добавьте из классификатора полномочий ЦПРР «Подписывать документы, направляемые в Росалкогольрегулирование» (Рисунок 2).

| Создание доверенности |                                    |                                                                                                    |
|-----------------------|------------------------------------|----------------------------------------------------------------------------------------------------|
|                       | 1 Выбор типа                       | Единая форма доверенности                                                                                       |
|                       | 2 Ввод сведений                    | Ļ В доверенности указан один представитель, и он обладает индивидуальными полномочиями                          |
|                       |                                    | Полномочия представителя, передавшего их, при передоверии не утрачиваются                                       |
|                       | 3 Просмотр результата              | Состав полномочий:                                                                                              |
|                       | <ul> <li>Начать сначала</li> </ul> | о выррать из классификатора<br>указать вручную                                                                  |
|                       |                                    | Тип классификатора:                                                                                             |
|                       |                                    |                                                                                                    |
|                       |                                    |                                                                                                    |
|                       |                                    | × RAR_00000001 - Подписывать документы, направляемые в Росалкогольрегулирование × ×                             |
|                       |                                    | у цпрр                                                                                                    |
|                       |                                    | Росалкогольрегулирование                                                                                        |
|                       |                                    | <ul> <li>КАК_0000001 - Подписывать документы, направляемые в Росалкогольрегулирование</li> <li>ЕСНСИ</li> </ul> |
|                       |                                    |                                                                                                    |
|                       |                                    | Просмотр результата                                                                                             |

Рисунок 2

- 5) Нажмите «Просмотр результата». Проверьте введенные данные и нажмите «Сформировать XML».
- 6) Загрузится xml-файл. Его необходимо подписать сертификатом ЕИО доверителя (руководителя ЮЛ/ИП).
- 7) Для подписания перейдите на сервис подписания АО «ИИТ» по адресу: <u>https://m4d.iitrust.lk</u>. Выберите «Сервис для работы с электронной подписью» - «Перейти к сервисам». – «Подписание документов».
- 8) Для подписания потребуется плагин JLSS или TRUST Plugin. Установите или запустите.
- 9) Выберите сертификат руководителя ЮЛ/ИП, полученный в УЦ ФНС/Казначейства/Центробанка.
- 10) Загрузите XML МЧД, сохраненный ранее, и нажмите «Подписать документ». Галочка «Использовать прикрепленный формат подписи» должна быть снята (Рисунок 3).

| Подписание документов                                                            |              |  |  |  |  |
|----------------------------------------------------------------------------------|--------------|--|--|--|--|
| АО "<br>ДЕЙСТВУЕТ Выбрать другой                                                 | сертификат → |  |  |  |  |
| Загрузите документы, укажите формат электронной подписи и нажмите «Подписать».   |              |  |  |  |  |
|                                                                                  |              |  |  |  |  |
| Загруженный файл:                                                                |              |  |  |  |  |
| ON_EMCHD_20230904_60765811-90с9-4580-8b84-b46b359705a3.xml<br>Документ • 2,11 КБ | ×            |  |  |  |  |
| Использовать прикреплённый формат подписи                                        |              |  |  |  |  |
| ПОДПИСАТЬ ДОКУМЕНТ                                                               | очистить     |  |  |  |  |

Рисунок 3

11) Полученные \*.XML и \*.sig необходимо загрузить в распределенный реестр ФНС по адресу <u>https://m4d.nalog.gov.ru/EMCHD/upload</u> (Рисунок 4).

| Загрузить в распределенный | реестр                                                                                                    |
|----------------------------|----------------------------------------------------------------------------------------------------|
|                            | Чтобы направить документ в распределенный реестр, приложите XML-файл доверенности или заявления.<br>Передаваемые документы должны быть подписаны открепленной квалифицированной электронной подписью. |
|                            | Объем загруженного файла 30 МБ                                                                                                    |
|                            | Исходный документ*                                                                                                    |
|                            | ×<br>2.159 KB<br>ON_EMCHD                                                                                                    |
|                            | Файл с подлисью*                                                                                                    |
|                            | ×                                                                                                    |
|                            | <b>3.996</b> КВ<br>ОN_ЕМСНО                                                                                                    |
|                            |                                                                                                    |
|                            | Загруанть                                                                                                    |
|                            | D. (                                                                                                    |

- 12) Должно появиться сообщение об успешной загрузке документов. Вы можете проверить результат, проверив доверенность по номеру на <u>https://m4d.nalog.gov.ru/EMCHD/check-status</u>.
- 13) Запустите домашнюю страницу УТМ и перейдите в раздел «Сервисы» «Генерация ключа доступа к ЕГАИС». Выберите роль «Физическое лицо с машиночитаемой доверенностью» и загрузите полученные на предыдущих шагах файлы \*.XML и \*.sig (Рисунок 5).

| Сервисы ^<br>Генерация ключа<br>доступа к ЕГАИС<br>Добавление организации                   | Универсальный Транспортный Модуль                                                                                                    |             |  |  |  |
|---------------------------------------------------------------------------------------------|----------------------------------------------------------------------------------------------------|-------------|--|--|--|
|                                                                                             | <ol> <li>Выбор роли доступа</li> <li>Выбор места осуществления деятельности</li> <li>Подтверждение данных</li> </ol>                                                                    | 4 Результат |  |  |  |
|                                                                                             | Выберите роль доступа                                                                                                    |             |  |  |  |
|                                                                                             |                                                                                                    |             |  |  |  |
|                                                                                             | • физическое зицо с машиночи заемой доверенностью                                                                                                    |             |  |  |  |
| Для получения ключа доступа к ЕГАИС выберите файл с машиночитаемой доверенностью и подписью |                                                                                                    |             |  |  |  |
|                                                                                             | Если у Вас нет машинскитаемой доверенности, для ее оформления можно воспользоваться сайтом<br><u>Федеральной напоговой службы</u> или услугами любой уполномоченной на это организации. |             |  |  |  |
|                                                                                             |                                                                                                    |             |  |  |  |
|                                                                                             | Выберите XML файл с машиноwитаемой доверенностью *<br>ON_EMCHD_20230908_dd295bb5-65b2-467e-8c02-371549ffc503 xml                                                                        |             |  |  |  |
|                                                                                             | Поддерхиваемые форматы: XML, максимальный размер: 15М5                                                                                                    |             |  |  |  |
|                                                                                             | Выберите файл подписи машиночитаемой доверенности <sup>4</sup><br>ON_EMCHD_20230908_dd295bb5-65b2-467e-8c02-371549ffc503.xml.detached.sit                                               |             |  |  |  |
|                                                                                             | Поддеркизаемые форматы: .SIG, P7S, максимальный размер: 15МБ                                                                                                    |             |  |  |  |
|                                                                                             | Продолжить                                                                                                    |             |  |  |  |
|                                                                                             |                                                                                                    |             |  |  |  |
|                                                                                             | Рисунок 5                                                                                                    |             |  |  |  |

- 14) Выберите место осуществления деятельности и сгенерируйте RSA-сертификат, согласившись с условиями выдачи ключей доступа к ЕГАИС.
- 15) Перезапустите УТМ и убедитесь, что указаны данные ЮЛ/ИП.